## MATLAB 2013A KURULUMU

www.uludag.edu.tr internet sayfamızdan indirme merkezinden(ftp sunucusu)email kullanıcı adı ve şifrenizi girerek ISO\matlab\2013a dizini içindeki;

-matlab2013a\_win32.rar (Windows 32 bit) veya matlab2013a\_win64.rar (Windows 64 bit)

-matlab2013\_lisans\_key.txt

-License.dat dosyalarını bilgisayarınıza indirin. Rar dosyasını winrar programıyla açabilirsiniz.

Dosya arşivinden indirmiş olduğunuz MATHLAB 2013a kurulum dizinindeki Windows 32 bit için setup.exe, Windows 64 bit için matlab\_R2013a\_win64\_installer.exe i çalıştırınız.

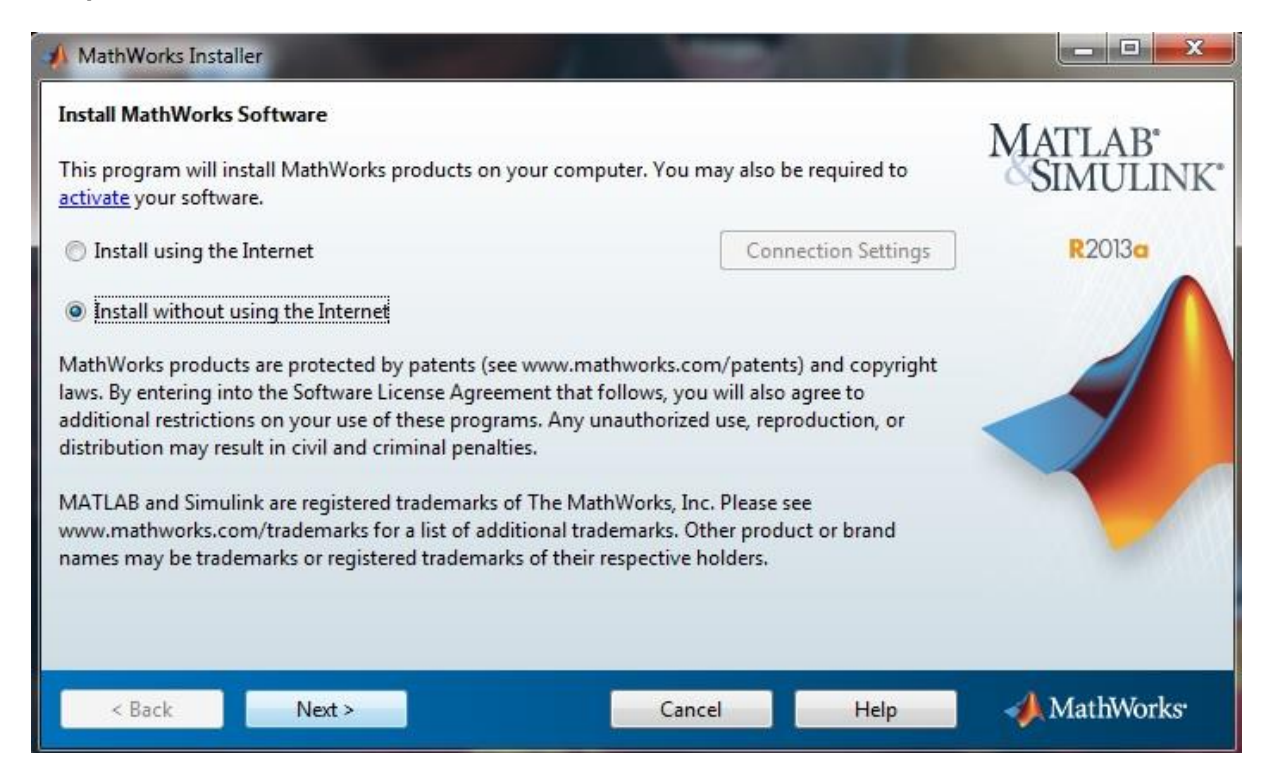

Hoş geldiniz ekranında Install without using the Internet'i seçerek kuruluma başlayın.

| 🔥 License Agreement                                                                                                    | × |
|----------------------------------------------------------------------------------------------------|---|
| The MathWorks, Inc. Software License Agreement                                                                                                    | • |
| IMPORTANT NOTICE                                                                                                    |   |
| READ THE TERMS AND CONDITIONS OF YOUR LICENSE AGREEMENT CAREFULLY BEFORE COPYING, INSTALLING, OR USING THE PROGRAMS OR DOCUMENTATION.                                                                             |   |
| THE LICENSE AGREEMENT TOGETHER WITH ANY APPLICABLE ADDENDUM REPRESENTS THE ENTIRE AGREEMENT<br>BETWEEN YOU (THE "LICENSEE") AND THE MATHWORKS, INC. ("MATHWORKS") CONCERNING THE PROGRAM(S) AND<br>DOCUMENTATION. |   |
| BY COPYING, INSTALLING, OR USING THE PROGRAMS AND DOCUMENTATION, YOU ACCEPT THE TERMS OF THIS<br>AGREEMENT. IF YOU ARE NOT WILLING TO DO SO, DO NOT COPY, INSTALL, OR USE THE PROGRAMS AND<br>DOCUMENTATION.      | - |
| Do you accept the terms of the license agreement?  Image: Model Provide Acceptation of the license agreement?                                                                                                    |   |
| < Back Next > Cancel Help AthWorks                                                                                                    | 5 |

Lisans sözleşmesi ekranında sözleşmeyi kabul edip, next ile devam edin.

Dosya sunucusunda yer alan Matlab2013a\_Lisans\_key.txt dosyasındaki içindeki key'i girdikten sonra next diyerek devam edin.

| 📣 File Installation Key                                                                                       |                                              |
|----------------------------------------------------------------------------------------------------|----------------------------------------------|
| Provide File Installation Key     I have the File Installation Key for my licenses                            | MATLAB <sup>*</sup><br>SIMULINK <sup>*</sup> |
| ◎ I do not have the File Installation Key. Help me with the next steps.                                       | R2013a                                       |
| You may have received a File Installation Key from the MathWorks Web site or from your license administrator. |                                              |
| < Back Next > Cancel Help                                                                                     | MathWorks <sup>,</sup>                       |

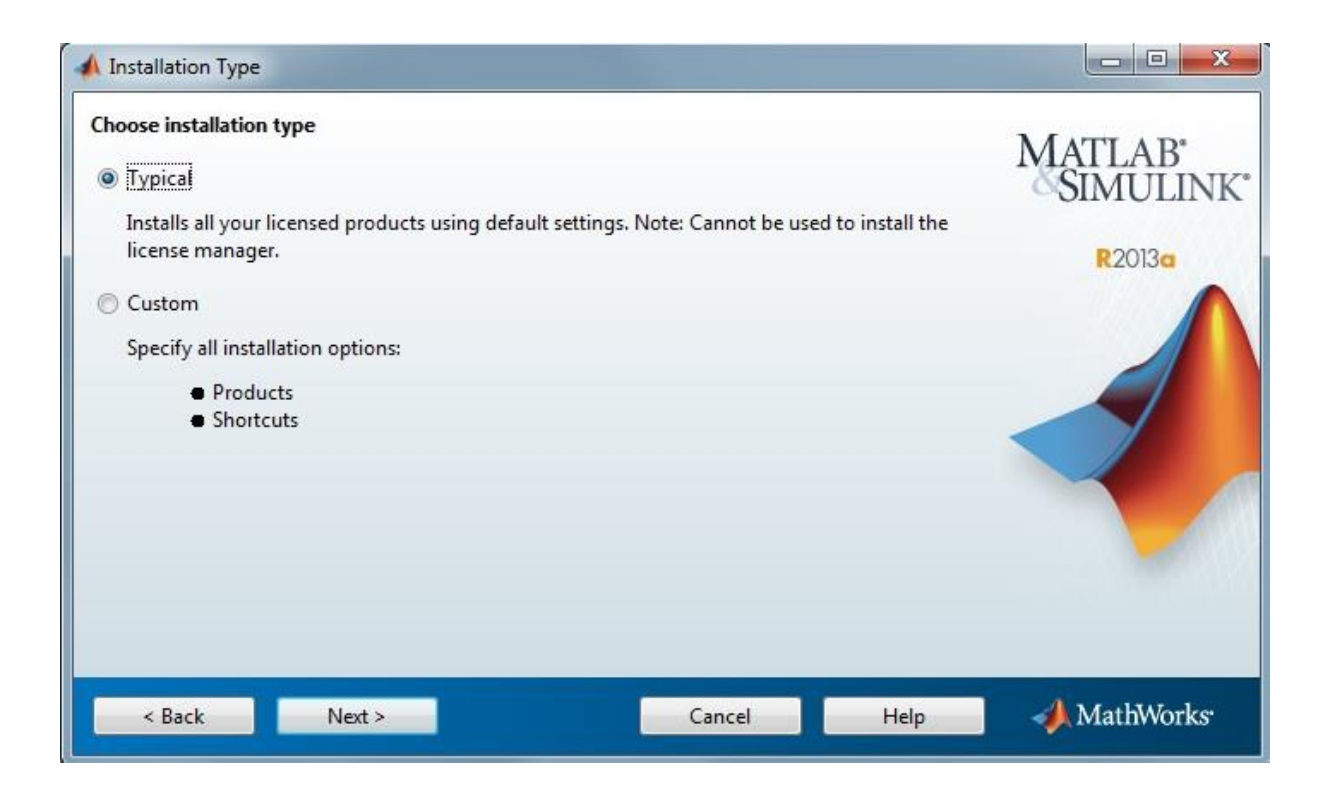

Bu kısımda Typical kurulumu seçiyoruz.

| A Folder Selection                                                                                               |                                  |                                |
|----------------------------------------------------------------------------------------------------|----------------------------------|--------------------------------|
| Specify installation folder<br>Enter the full path to the installation folder:<br>C:\Program Files\MATLAB\R2013a | Browse<br>Restore Default Folder | MATLAB'<br>SIMULINK'<br>R2013a |
| Space available: 259.696 MB                                                                                      | Space required: 2.214 MB         |                                |
| < Back Next >                                                                                                    | Cancel Help                      | 📣 MathWorks                    |

## Next ile devam ediyoruz.

| 📣 License File                                                                                                    |                    |        |                              |
|----------------------------------------------------------------------------------------------------|--------------------|--------|------------------------------|
| Provide license file location<br>Enter the full path to your license file, including the file name:<br>C:\Users\UU\Desktop\license.dat<br>You may have received this information from the Administrat | or of the license. | Browse | MATLAB<br>SIMULINK<br>R2013a |
| < Back Next >                                                                                                    | Cancel             | Help   | 📣 MathWorks                  |

Browse'u tıklayıp dosya sunucusundan edindiğimiz License.dat dosyasının yolunu gösteriyoruz.

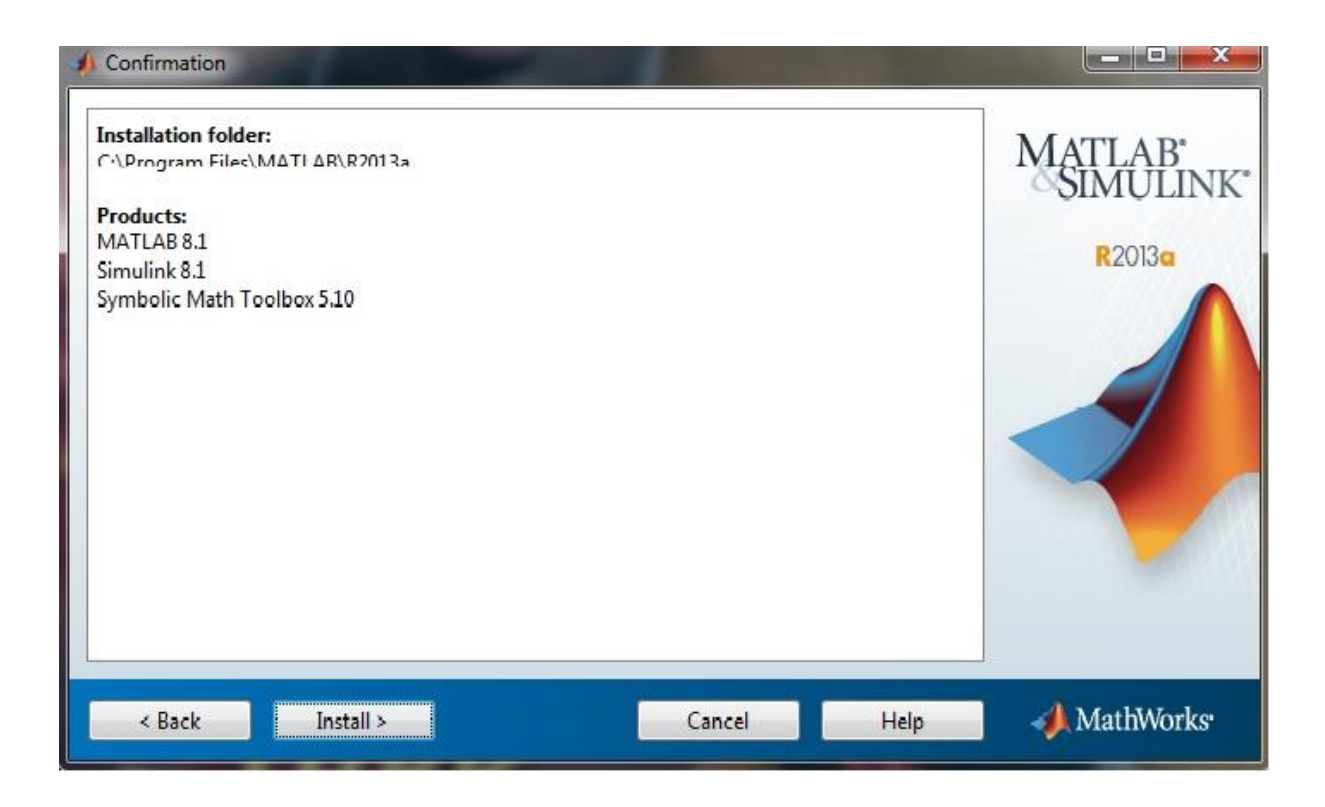

Tipik kurulum bileşenleri kendi seçtiğinden dolayı Install a tıklayıp devam ediyoruz.

| 🔺 14% Complete        |      |                            |
|-----------------------|------|----------------------------|
| Installing MATLAB 8.1 | % 14 | About 10 minutes remaining |
|                       |      | Pause                      |
|                       |      |                            |
|                       |      |                            |
|                       |      |                            |
|                       |      | Cancel 📣 MathWorks         |

Kurulumun tamamlanmasını bekliyoruz.

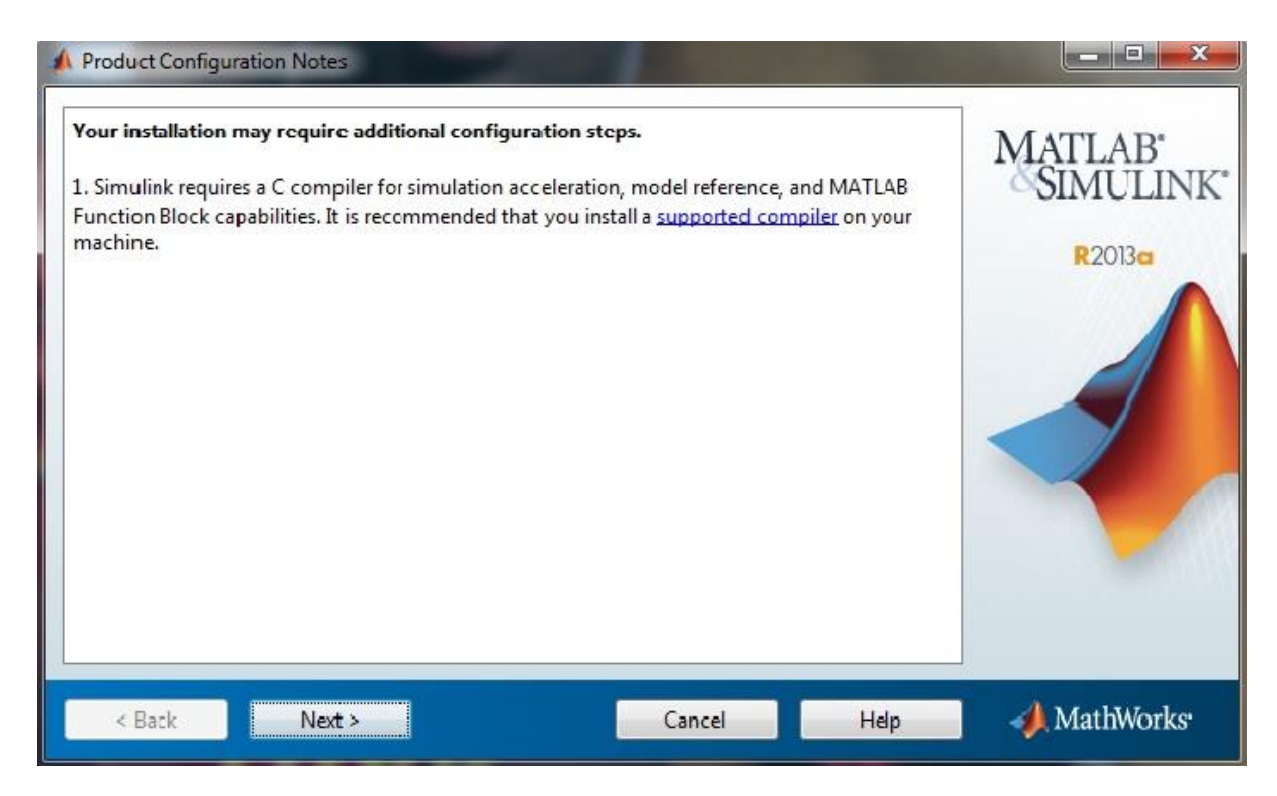

Bu kısımda Next'e tıklayıp devam ediyoruz.

| A Installation Complete   |                               |
|---------------------------|-------------------------------|
| Installation is complete. | Ratian<br>Rosimulink<br>Roise |
| < Back Finish             | Cancel MathWorks              |

Installation is complete yazısını gördükten sonra Finish'e tıklayıp MATHLAB 2013a'ı çalıştırabiliriz.